# iPhone版Jabber — 快速入门指南

### 目录

简介 <u>先决条件</u> <u>软件要求</u> 硬件要求 配置电话服务 Jabber 软件电话 配置语音邮件 Unity Connection 配置 CUCM 配置 配置目录 LDAP 目录服务 UDS 目录服务 配置 CUCM 最终用户

<u>服务发现</u> <u>下载和安装Cisco Jabber</u> <u>登录 Jabber</u>

## 简介

本文档介绍成功部署具有基本功能的iPhone版Cisco Jabber所需的必要步骤。本快速入门指南不涵 盖iPhone版Cisco Jabber支持的任何高级功能。

## 先决条件

思科建议您对思科统一通信管理器 (CUCM) 管理网页有基本的了解,并具有基本的电话配置经验。

#### 软件要求

本指南假设正在使用以下软件版本:

- •思科统一通信管理器(CUCM)10.5(2)版或更高版本。
- Cisco Unified IM and Presence(IM&P)版本10.5(2)或更高。
- Cisco Unity Connection(CUXN)版本10.5或更高版本。
- iPhone 12.1或更高版本的Jabber。
- iPhone IOS 11、12或更高版本

#### 硬件要求

iPhone版Jabber硬件规格取决于特定的Apple设备型号。请参阅以下列表:

• 支持的设备

iPhone 5siPhone 6、iPhone 6 Plus、iPhone 6s、iPhone 6s Plus、iPhone SE、iPhone 7 iPhone 7 Plus, iPhone 8、iPhone 8 Plus、iPhone X、iPhone XS和iPhone XS Max。第6代 iPod触摸屏

配置电话服务

#### Jabber 软件电话

iPhone版Jabber提供了通过iPhone设备的思科双模式(通常称为TCT或软电话)提供电话服务的选项。

要配置TCT设备,请登录CUCM Administration网页并导航至Device > Phone。

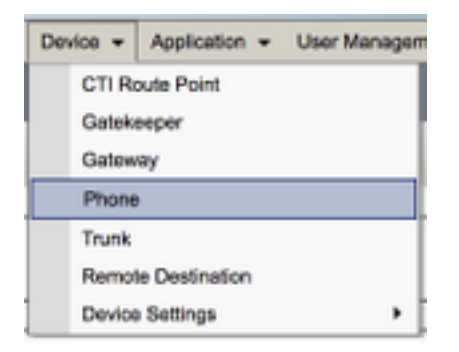

从**查找并列出电话菜单中,选择新增。** 

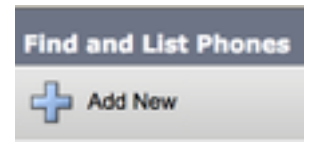

进入"Add a New Phone**(添加新电话)"菜**单后,在"Phone type(电话类型)"下拉菜单中搜索 "Cisco Dual Mode for **iPhone device type(iPhone的思科双模**设备类型)"。选择后,点击**下一步**。

| Next                                                                                  |                                      |   |
|---------------------------------------------------------------------------------------|--------------------------------------|---|
| Status                                                                                |                                      |   |
| Status: Reedy                                                                         |                                      |   |
| (i) Status: Rendy<br>Create a phone using                                             | g the phone type or a phone template |   |
| <ul> <li>Status: Reedy</li> <li>Create a phone using</li> <li>Phone Type *</li> </ul> | the phone type or a phone template   | ; |

下表(表1.0)包含在CUCM中设置iPhone(TCT)Cisco双模设备时必须配置的字段。大多数必填字 段都具有默认配置,除非您的部署另有要求,否则无需手动配置。您必须手动配置下表中**默认配置 列设置为"否"的所有字段。** 

**提示**:Cisco建议为iPhone设备的所有Cisco双模配置设备名称前缀TCT。例如,您为名为Holly Day的用户调配TCT设备。她的CUCM最终用户用户ID为hday,因此她的TCT设备名称为 TCTHDAY。

| 必需字段         | 默认参数                                                           | 默认配置 |             |
|--------------|----------------------------------------------------------------|------|-------------|
| 设备名          | 必须手动添加,设备名称应以TCT开头。                                            | 否    | 输入名称以识别基于软件 |
| 设备池          | 必须选择一个可用的设备池。                                                  | 否    |             |
| 电话按键模板       | 标准客户端服务框架                                                      | 否    |             |
| 通用电话配置文件     | 标准通用电话配置文件                                                     | 是    |             |
| 位置           | Hub_None                                                       | 是    | 使用位置在集中呼叫处理 |
| 内置桥          | 默认                                                             | 是    |             |
| 隐私           | 默认                                                             | 是    |             |
| 设备 移动模式      | 默认                                                             | 是    |             |
| 所有者用户 ID     | 设置用户 ID                                                        | 否    | 从下拉列表框中,选择所 |
| 使用信任的中继点     | 默认                                                             | 是    | 从下拉列表       |
| 始终使用主线路      | 默认                                                             | 是    |             |
| 始终使用语音邮件的主线路 | 默认                                                             | 是    | 从下          |
| 信息包捕获模式      | 无                                                              | 是    |             |
| BLF 在线状态组    | 标准在线状态组                                                        | 是    |             |
| 设备安全性配置文件    | 必须手动选择。                                                        | 否    | 您必须将安全配置文件。 |
| SIP          | 心须毛动选择。                                                        | 否    | 选择默认。       |
|              | ディージェンジェンジェンジェンジェンジェンジョンションションションションションションションションションションションションショ | 모    |             |
|              | パロモルロ 1年 4名                                                    |      |             |
| DND 远坝       | 旷叶纪纪                                                           | 疋    |             |

配置完TCT配置的所有必填字段后,通过选择"保存"按钮保存配置。

| Phone Configuration |
|---------------------|
| Save                |

现在,您已创建TCT,需要向设备添加目录号码。这可以通过选择位于TCT配**置左上角**的Add a new DN选项来完成。

| Ass | ociation                      |
|-----|-------------------------------|
|     | Modify Button Items           |
| 1   | Extra Line [1] - Add a new DN |

**注意:**本文档不涉及TCT设备的完整线路配置。线路配置是必须对所有电话执行的标准配置 ,不是特定于TCT设备的配置。

**提示**:配置目录号码后,TCT设备确保将CUCM最终用户与目录号码相关联。可通过滚动到目 录号配置底部并选择**关联最终用户**完成此操作。如果您计划使用 Jabber 实现电话在线状态 ,则需要此配置。 iPhone版Jabber能够检索和播放存储在Cisco Unity Connection上的语音邮件消息。要为iPhone版 Jabber设置语音邮件,请执行以下步骤:

Unity Connection 配置

首先登录到 Cisco Unity Connection Web 管理网页,并导航至用户 > 用户。

| Ŧ | Cisco Unity Connection |
|---|------------------------|
| Ξ | Users                  |
|   | Users                  |
|   | Import Users           |
|   | Synch Users            |

当显示"搜**索用户"**页面时,请搜索并选择您的iPhone用户Jabber邮箱。

| Search Users                            |                   |         |           |  |
|-----------------------------------------|-------------------|---------|-----------|--|
| User Refresh Help                       |                   |         |           |  |
| r Status                                |                   |         |           |  |
| Found 1 User(s)                         |                   |         |           |  |
| Search Limits<br>Limit search to All \$ |                   |         |           |  |
| Users (1 - 1 of 1)                      |                   |         |           |  |
| Find Users where Alias \$ contains      | s \$ tuser        | Find    |           |  |
| •                                       | Alias *           |         | Extension |  |
|                                         | tuser             | 8675309 |           |  |
| Delete Selected Add New Bulk Edit       | Show Dependencies |         |           |  |

#### 显示用户邮箱的**编辑用户基本信息页面后,请标记已配置的服务呼叫。**

| Class of S | Service |
|------------|---------|
|------------|---------|

Voice Mail User COS \$

通过左侧导航窗格导航至**服务类别 > 服务类别。** 

| - | Class of Service |            |
|---|------------------|------------|
|   | Class of Service |            |
|   | Class of Service | Membership |

当显示**搜索服务类别页面时,请搜索并选择您之前标记的服务类别。** 

| Search Class of Se   | rvice               |                  |                     |      |
|----------------------|---------------------|------------------|---------------------|------|
| Class of Service     | Refresh Help        |                  |                     |      |
| - Status             |                     |                  |                     |      |
| Found 1 Class        | of Service(s)       |                  |                     |      |
|                      |                     |                  |                     |      |
| Class of Service     | s (1-1of1)          |                  |                     |      |
| Find Class of Servio | ces where Display N | lame begins with | Voice Mail User COS | Find |
|                      |                     |                  |                     |      |
|                      |                     |                  | Voice Mail User COS |      |

进入编辑服务类别页面后,请验证以下内容:

- 1. 验证是否选中了允许用户使用 Web 收件箱和 RSS 源功能的复选框。
- 另外,选中功能名称旁边的复选框,以验证允许用户使用统一客户端访问语音邮件功能是否已 启用。

验证服务类别配置后,导航至左侧导航窗格中的**系统设置 > 高级 > API 设置。**启用 API 配置页面上 显示的所有三个设置。

| AP2 Configuration                                                  |       |
|--------------------------------------------------------------------|-------|
| API Configuration Refreah Help                                     |       |
| (Save                                                              |       |
| API Configuration                                                  |       |
| Name                                                               | Value |
| Allow Access to Secure Message Recordings through CLMI             | 0     |
| Display Ressage Header Information of Secure Ressages through CURS | 0     |
| Allow Message Atlachments through 0,MI                             | 0     |

#### CUCM 配置

既然Unity Connection已设置,我们将转到iPhone语音邮件Jabber的CUCM配置。 首先,导航至**用 户管理 > 用户设置 > UC 服务。** 

| User Management - Bulk Administration                       | n ≠ Help ≠                                                                                                    |
|-------------------------------------------------------------|----------------------------------------------------------------------------------------------------|
| Application User<br>End User<br>User/Phone Add<br>SIP Realm |                                                                                                    |
| User Settings  Setf-Provisioning Assign Presence Users      | Credential Policy Default<br>Credential Policy<br>Role<br>Access Control Group<br>Application User CAPF Profile<br>End User CAPF Profile |
|                                                             | UC Service<br>Service Profile<br>User Profile<br>User Group<br>User Rank                                                                 |

进入查找并列出 UC 服务页面后,选择新增。

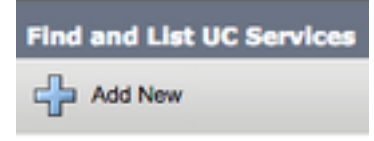

当屏幕上显示 UC 服务配置页面时,从 UC 服务类型下拉列表中选择语音邮件,然后选择下一步。

| UC Service Configuration  |    |
|---------------------------|----|
| Next                      |    |
| Status                    |    |
| i Status: Ready           |    |
| Add a UC Service          |    |
| UC Service Type Voicemail | \$ |

然后,您将看到 UC 服务配置页面。首先从产品类型下拉列表中选择 Unity Connection。您还需要为语音邮件UC服务配置名称,并提供运行REST和Jetty服务的Unity Connection服务器的IP、主机 名或完全限定域名(FQDN)。

| UC Service Configuration                      |                               |    |  |  |
|-----------------------------------------------|-------------------------------|----|--|--|
| Save                                          |                               |    |  |  |
| Status<br>Status: Ready                       |                               |    |  |  |
| UC Service Information                        |                               |    |  |  |
| Product Type*                                 | Unity Connection              |    |  |  |
| Name*                                         | CUXN-Sub-01                   |    |  |  |
| Description                                   | Unity Connection Subscriber 1 |    |  |  |
| Host Name/IP Address* CUXN-SUB-01.testlab.com |                               |    |  |  |
| Port                                          | 443                           |    |  |  |
| Protocol                                      | HTTPS                         | \$ |  |  |

注意:最多可将三个语音邮件UC服务分配给UC服务配置文件。

现在,语音邮件 UC 服务已定义,接下来我们将它们分配给服务配置文件。首先导航至**用户管理 >** 用户设置 > 服务配置文件。

| User Management 👻 Bulk Administratio                    | n 🕶 Help 👻                                                                                                    |
|---------------------------------------------------------|----------------------------------------------------------------------------------------------------|
| Application User<br>End User<br>User/Phone Add          |                                                                                                    |
| User Settings   Setf-Provisioning Assign Presence Users | Credential Policy Default<br>Credential Policy<br>Role<br>Access Control Group<br>Application User CAPF Profile<br>End User CAPF Profile<br>UC Service |
|                                                         | Service Profile<br>User Profile<br>User Group<br>User Rank                                                                                             |

从"查**找和List服务配置文件"**菜单搜索并选择Jabber for iPhone用户使用的服务配置文件,或通过选择"添加新"来创建新**的服务配置文件**。

| Find and List Service Profiles                                 |                                       |                   |             |                                |
|----------------------------------------------------------------|---------------------------------------|-------------------|-------------|--------------------------------|
| Add New E Sele                                                 | ect All 🔛 Clear All 💥 Delete Selected |                   |             |                                |
| Status<br>(i) 4 records found<br>Service Profiles (1 - 4 of 4) |                                       |                   |             |                                |
| Find Service Profiles wh                                       | ere Name a begins with a              | Find Clear Filter |             |                                |
| •                                                              |                                       | Name *            | Description |                                |
| 0                                                              | Full_UC_SP                            |                   |             | System Default Service Profile |
| 0                                                              | Full UC SP No-CTI                     |                   |             |                                |
|                                                                | Full UC UDS SP                        |                   |             |                                |
| 0                                                              | Voice Only SP                         |                   |             |                                |

在"服务配**置文件配**置"页面中,向下滚动到**语音邮件配置文件**部分,并将语音邮件UC服务分配到服 务配置文件,然后选择保存。

| Voicemail   | Profile                                                       |
|-------------|---------------------------------------------------------------|
| Primary     | CUXN-Sub-01 \$                                                |
| Secondary   | CUXN-Sub-02 \$                                                |
| Tertiary    | <none> \$</none>                                              |
| Credentials | source for voicemail service* Unified CM - IM and Presence \$ |

**注意:**上述iPhone版Jabber设置假设Unity Connection使用LDAP身份验证。如果邮箱未集成 LDAP,请参阅思科本地部署指南。

#### 配置目录

iPhone版Jabber依赖于目录服务来解析企业联系人。Jabber可以通过轻量级目录访问协议(LDAP)或 CUCM用户数据服务(UDS)执行目录解析。 有关为iPhone版Jabber配置LDAP或UDS目录服务的信 息,请参阅以下各节。

#### LDAP 目录服务

iPhone版Jabber支持三种众所周知的LDAP目录服务,如下所示:

- Active Directory 域服务
- OpenLDAP
- Active Directory 轻型目录服务 (AD LDS)

本指南将提供配置iPhone 12.1或更高版本的Jabber以与Active Directory域服务集成的步骤,因为这 是常见集成。

首先登录 CUCM 管理网页,并导航至用户管理 > 用户设置 > UC 服务。

| User Management - Bulk Administration                       | n ≠ Help ≠                                                                                                    |
|-------------------------------------------------------------|----------------------------------------------------------------------------------------------------|
| Application User<br>End User<br>User/Phone Add<br>SIP Realm |                                                                                                    |
| User Settings  Setf-Provisioning Assign Presence Users      | Credential Policy Default<br>Credential Policy<br>Role<br>Access Control Group<br>Application User CAPF Profile<br>End User CAPF Profile |
|                                                             | UC Service<br>Service Profile<br>User Profile<br>User Group<br>User Rank                                                                 |

进入查找并列出 UC 服务页面后,选择新增。

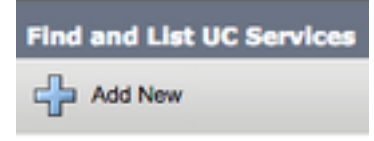

当屏幕上显示 UC 服务配置页面时,从 UC 服务类型下拉列表中选择目录,然后选择下一步。

| UC Service Configuration  |   |
|---------------------------|---|
| Next                      |   |
| _ Status                  | _ |
| i Status: Ready           |   |
| Add a UC Service          |   |
| UC Service Type Directory | ŧ |

然后,您将看到 UC 服务配置页面。从产品类型下拉列表中选择增强型目录。您还需要为Directory UCService配置Name,并提供目录服务器的IP、主机名或完全限定域名(FQDN)。

默认情况下,**连接类型将设置为全局目录**,假设使用 Microsoft 域控制器作为目录源。如果使用的 是全局目录服务器,则配置中的**端口号应设置为 3268**。思科建议使用全局目录服务器作为目录资源 ,因为它能提供更高效的查询解析。

**提示:**如果您没有为 Microsoft Active Directory 域服务使用域控制器,则目录 UC 服务的**端口** 应设置为 389,连接类型应设置为 Ldap。

| - UC Service Information           |                             |   |  |
|------------------------------------|-----------------------------|---|--|
| UC Service Type:                   | Directory                   |   |  |
| Product Type*                      | Enhanced Directory \$       | ) |  |
| Name*                              | MS_AD_01                    |   |  |
| Description                        | Microsoft Domain Controller |   |  |
| Host Name/IP Address*              | MS-AD-01.testlab.com        |   |  |
| Port                               | 3268                        |   |  |
| Protocol                           | ( TCP \$                    | ) |  |
| Connection Type* Global Catalog \$ |                             |   |  |
| Use Secure Connection              | on                          |   |  |
| Use Wildcards                      |                             |   |  |
| Disable Secondary Number Lookups   |                             |   |  |
| Uri Prefix                         |                             |   |  |
| Phone Number Masks                 |                             |   |  |

**注**意:最多可将三个目录UC服务分配给UC服务配置文件。

现在,已经定义目录 UC 服务,接下来我们将它们分配给服务配置文件。首先导航至**用户管理>用** 户设置>服务配置文件。

| User Management 👻 Bulk Administratio                                                                           | n 🕶 Help 🕶                    |
|----------------------------------------------------------------------------------------------------|-------------------------------|
| Application User<br>End User<br>User/Phone Add<br>SIP Realm                                                    |                               |
| User Settings                                                                                                  | Credential Policy Default     |
| Self-Provisioning                                                                                              | Credential Policy             |
| Assign Presence Users                                                                                          | Role                          |
| ta and the second second second second second second second second second second second second second second s | Access Control Group          |
|                                                                                                    | Application User CAPF Profile |
|                                                                                                    | End User CAPF Profile         |
|                                                                                                    | UC Service                    |
|                                                                                                    | Service Profile               |
|                                                                                                    | User Profile                  |
|                                                                                                    | User Group                    |
|                                                                                                    | User Rank                     |

从"查**找和List服务配置文件"**菜单搜索并选择Jabber for iPhone用户使用的服务配置文件,或通过选 择"添加新"来创建新**的服务配置文件**。

| Find and List Service Profiles |                               |                       |             |                                |  |
|--------------------------------|-------------------------------|-----------------------|-------------|--------------------------------|--|
| Status                         | Al Elear Al X Delete Selected |                       |             |                                |  |
| (i) 4 records found            |                               |                       |             |                                |  |
| Service Profiles (1 - 4 of 4)  |                               |                       |             |                                |  |
| Find Service Profiles when     | Name (Name )                  | Find Clear Filter 💠 👄 |             |                                |  |
| •                              |                               | Name *                | Description |                                |  |
|                                | Full_UC_SP                    |                       |             | System Default Service Profile |  |
|                                | Full_UC_SP_No-CTI             |                       |             |                                |  |
| 0                              | Full UC UDS SP                |                       |             |                                |  |
| 0                              | Voice Only SP                 |                       |             |                                |  |

在"服务配**置文件配**置"(Service Profile Configuration)页**面上**,向下滚动到**"目录配置文件"**(Directory **Profile**)部分,并将"目录UC服务"(Directory UC Service)分配给服务配置文件。您还需要定义 Active Directory 搜索库,这应该是您的企业用户所在的组织单位或目录。

在配置"目录配置文件"**部分**时,您还必须配置目录身份验证方法。选中使用登录用户凭据旁边的复选框以防止匿名查询,并强制Jabber使用在Jabber登录期间输入的凭据进行身份验证。如果未选中使用登录用户凭据,则将尝试对目录服务器执行匿名访问。思科不建议进行匿名目录访问。

#### 完成目录配置文件配置后,选择保存。

**注意:**如果您使用的是 CUCM 10.X 至 11.5.X,则服务配置文件的"目录配置文件"部分还将包括用户名和密码字段,允许将可分辨名称用作授权在 LDAP 服务器上运行查询的用户 ID 。在 CUCM 12.X中,如果要使用单个用户ID对目录服务进行身份验证,则需要在jabber-config.xml中使用连接用户名和连接密码参数。

| - Directory Profile                                        |                            |
|------------------------------------------------------------|----------------------------|
| Directory Frome                                            |                            |
| Primary MS_AD_01 \$                                        |                            |
| Secondary MS_AD_02 \$                                      |                            |
| Tertiary <pre><none> \$</none></pre>                       |                            |
| Use UDS for Contact Recolution                             |                            |
| Ose ODS for Contact Resolution                             |                            |
| Use Logged On User Credential                              |                            |
| Search Base 1                                              | OU=Users,DC=testlab,DC=com |
| Search Base 2                                              |                            |
| Search Base 3                                              |                            |
| Recursive Search on All Search Bases                       |                            |
| Search Timeout (seconds)*                                  | 5                          |
| Base Filter (Only used for Advance Directory)              |                            |
| Predictive Search Filter (Only used for Advance Directory) |                            |
| Allow Jabber to Search and Add Security Groups             |                            |

**注意**:Cisco Jabber使用各种属性查询联系人源,但默认情况下并非所有这些属性都已编制索引。为确保搜索效率,必须在目录服务器上将 Cisco Jabber 使用的属性编入索引。有关详细 信息,请参阅《 Jabber 规划指南》中的"LDAP 前提条件"部分。

UDS 目录服务

CUCM用户数据服务(UDS)提供联系源API,Jabber可通过Cisco Expressway移动和远程访问进行 联系解析,它是公司网络上客户端的可选联系服务。UDS联系源使用Unified CM最终用户表信息提 供目录解析。

#### 首先登录 CUCM 管理网页,并导航至用户管理 > 用户设置 > 服务配置文件。

| User Management - Bulk Administration          | n ▼ Help ▼                                                                                                  |
|------------------------------------------------|----------------------------------------------------------------------------------------------------|
| Application User<br>End User<br>User/Phone Add |                                                                                                    |
| User Settings                                  | Credential Policy Default                                                                                   |
| Self-Provisioning<br>Assign Presence Users     | Credential Policy<br>Role<br>Access Control Group<br>Application User CAPF Profile<br>End User CAPF Profile |
|                                                | UC Service<br>Service Profile<br>User Profile<br>User Group<br>User Rank                                    |

从"查**找和List服务配置文件"**菜单搜索并选择Jabber for iPhone用户使用的服务配置文件,或通过选 择"添加新"来创建新服**务配置文件。** 

| Find and List Service Profiles |                                   |                       |             |                                |  |
|--------------------------------|-----------------------------------|-----------------------|-------------|--------------------------------|--|
| Add New 🔠 Select               | All 🔛 Clear All 💥 Delete Selected |                       |             |                                |  |
| Status<br>1 records found      |                                   |                       |             |                                |  |
| Service Profiles (1            | - 4 of 4)                         |                       |             |                                |  |
| Find Service Profiles when     | e Name ( begins with (            | Find Clear Filter 🔶 📟 |             |                                |  |
|                                |                                   | Name *                | Description |                                |  |
| 0                              | Full_UC_SP                        |                       |             | System Default Service Profile |  |
| 0                              | Full UC SP No-CTI                 |                       |             |                                |  |
| •                              | Full UC UDS SP                    |                       |             |                                |  |
| 0                              | Voice Only SP                     |                       |             |                                |  |

在"服务配置文件配置"页面上向下滚动至 目录 配置文件部分并选中标有"使用UDS进行联系人解析"的复选框,然后选择保存。

| Directory Profile                                          |   |  |
|------------------------------------------------------------|---|--|
| Primary <none> \$</none>                                   |   |  |
| Secondary <none> 1</none>                                  |   |  |
| Tertiany (None)                                            |   |  |
| reidary (none> +                                           |   |  |
| Use UDS for Contact Resolution                             |   |  |
| Use Logged On User Credential                              |   |  |
| Search Base 1                                              |   |  |
| Search Base 2                                              |   |  |
| Search Base 3                                              |   |  |
| Recursive Search on All Search Bases                       |   |  |
| Search Timeout (seconds)*                                  | 5 |  |
| Base Filter (Only used for Advance Directory)              |   |  |
| Predictive Search Filter (Only used for Advance Directory) |   |  |
| Allow Jabber to Search and Add Security Groups             |   |  |

在服务配置文件上启用UDS后,iPhone版Jabber将在Jabber登录过程中自动发现CUCM UDS服务器。

### 配置 CUCM 最终用户

CUCM最终用户配置是部署iPhone版Jabber的关键步骤,因为许多Jabber功能都依赖于此配置。下 图所示为依赖于 CUCM 最终用户配置的所有 Jabber 配置。

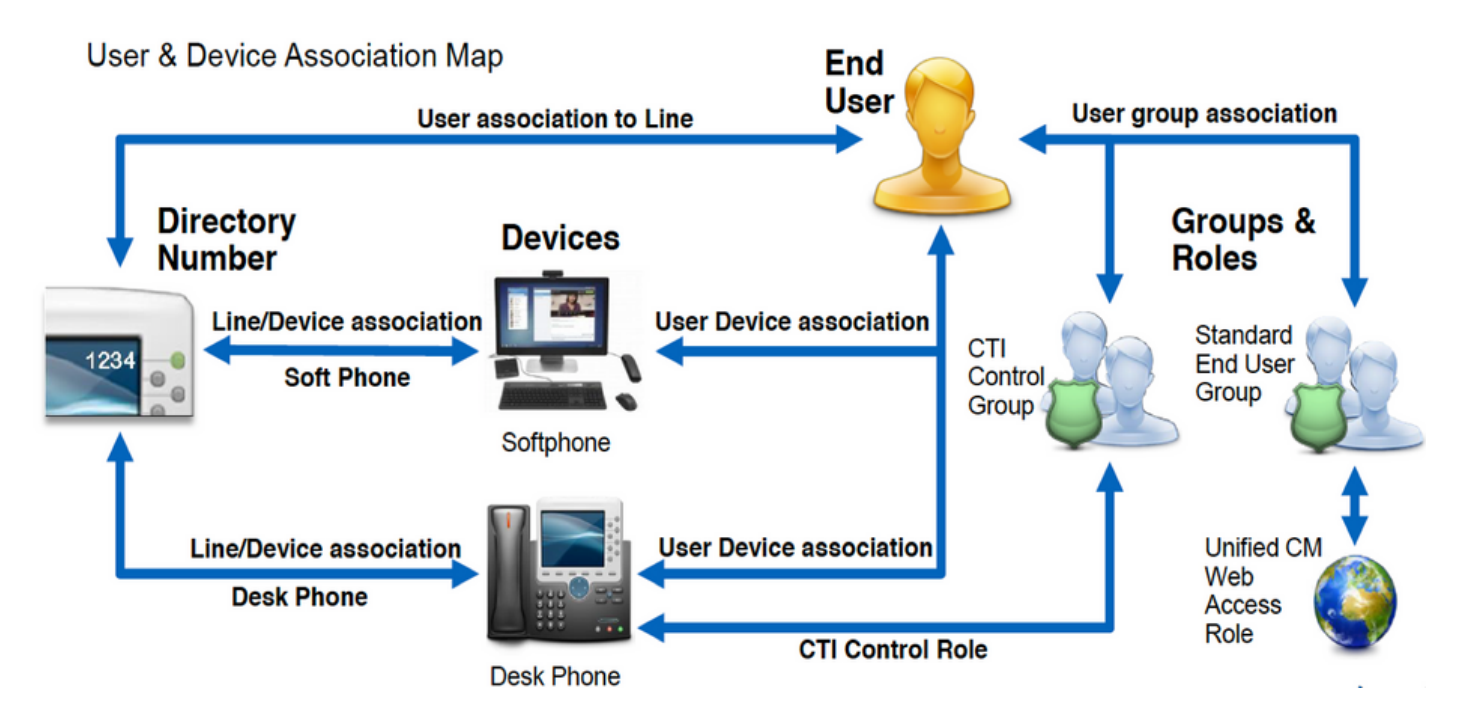

要配置iPhone CUCM的Jabber最终用户,首先登录CUCM管理网页并导航至User Management > End User。

| Us | er Management 👻   | Bulk Administration |
|----|-------------------|---------------------|
|    | Application User  |                     |
|    | End User          |                     |
|    | User/Phone Add    | •                   |
|    | SIP Realm         |                     |
|    | User Settings     | •                   |
|    | Self-Provisioning |                     |
|    | Assign Presence I | Jsers               |

从"查找和List用户"菜单中搜索并选择要为iPhone版Jabber配置的CUCM最终用户。

| Find and List Users                                |                                                |            |            |                   |                                       |  |
|----------------------------------------------------|------------------------------------------------|------------|------------|-------------------|---------------------------------------|--|
| 🕂 Add New 🏢 Select Al 🔛 Clear Al 💥 Delete Selected | Add New 🔠 Select Al 🔛 Chur Al 💥 Chinh Selected |            |            |                   |                                       |  |
| Statua<br>1 records found                          |                                                |            |            |                   |                                       |  |
| User (1-1 of 1)                                    |                                                |            |            |                   |                                       |  |
| Find User where (Finit name 0) begins with 0)test  | [Find] Clear                                   | Filter 🜵 💻 |            |                   |                                       |  |
| User ID * Nasting Kumber                           | First Name                                     | Last Name  | Department | Directory URI     | User Status                           |  |
| tuser                                              | test                                           | user       | nowhere    | tuser@testiab.com | Active Enabled LDAP Synchronized User |  |
| Add New Select Al Clear Al Delete Selected         |                                                |            |            |                   |                                       |  |

进入**最终用户配置网页后,向下滚动到服务设置部分,您可以在此处为最终用户分配您希望他们使 用的服务。**要使用户能够登录iPhone版Jabber,必须通过选中服务名称旁边的复选框来启用**Home** Cluster服务。

如果最终用户将使用Jabber for iPhone进行即时消息传递,则您需要通过选中标记为"为统一即时消 息和在线状态启用用户"的字段旁边的复选框来启用其最终用户的服务。

接下来,您需要从 UC 服务配置文件下拉列表中选择服务配置文件,以分配服务配置文件。服务配置文件用于为Jabber客户端提供CUCM UC服务配置。。

**注意:**如果未将服务配置文件分配给 CUCM 最终用户,则用户将自动使用设置为系统默认服 务配置文件的服务配置文件。

| ķ | Service Settings                                                                                                    |                                                  |  |  |  |
|---|----------------------------------------------------------------------------------------------------|--------------------------------------------------|--|--|--|
|   | Service Settings                                                                                                    |                                                  |  |  |  |
|   | Home Cluster                                                                                                    |                                                  |  |  |  |
|   | Enable User for Unified CM IM and Presence (Configure IM and Presence in the associated UC Service Profile)                 |                                                  |  |  |  |
|   | Include meeting information in presence(Requires Exchange Presence Gateway to be configured on CUCM IM and Presence server) |                                                  |  |  |  |
|   | Presence Viewer for                                                                                                    | User                                             |  |  |  |
|   | UC Service Profile                                                                                                    | Use System Default( "Full_UC_SP" )  View Details |  |  |  |

接下来,向下滚动到**设备信息部分。**您可以在此处管理 CUCM 最终用户控制的设备。为用户分配其 软电话(TCT)。CUCM在Jabber登录期间向iPhone版Jabber提供此设备列表。

| Device Information - |          |                                          |
|----------------------|----------|------------------------------------------|
| Controlled Devices   | TCTTUSER |                                          |
|                      |          | Device Association                       |
|                      |          | Line Appearance Association for Presence |
|                      |          |                                          |

您可以通过选择**设备关联按钮来将设备分配给用户。**然后,您将看到**用户设备关联菜单。**您可以从 此处搜索 CUCM 最终用户设备。找到设备时,请在设备旁边的复选框中选中复选标记,然后选择**保** 存所选更改。

| User Device Association                                                                          |                                  |                       |         |                  |
|--------------------------------------------------------------------------------------------------|----------------------------------|-----------------------|---------|------------------|
| Select All 🔛 Clear All 🔛 Clear All In Search 🔛 Clear All In Search 🔛 Save Selected/Changes       |                                  |                       |         |                  |
|                                                                                                  |                                  |                       |         |                  |
| User Device Association For                                                                      | tuser (1 - 1 of 1)               |                       |         |                  |
| Find User Device Association where Name (begins with ) TCTTUSER Find Clear Filter (Clear Filter) |                                  |                       |         |                  |
|                                                                                                  |                                  | Device Name           |         | Directory Number |
|                                                                                                  | Phone                            | TCTTUSER              | 8675309 |                  |
| Select All Clear All Select A                                                                    | Il In Search Clear All In Search | Save Selected/Changes |         |                  |

#### 现在,向下滚动到目录号码关联部分,并从主扩展下拉列表中选择 CUCM 最终用户主扩展。

| Directory Number  | Associations               |   |
|-------------------|----------------------------|---|
| Primary Extension | 8675309 in RTP_Internal_PT | 4 |

接下来,向下滚动到**权限信息部分。**此处将分配iPhone版Jabber所需的权限。

下表(表1.1)列出了所有必需的角色、其权限以及 Jabber 需要所分配角色的原因。

表 1.1

要将权限组分配给 CUCM 最终用户,请选择添加到访问控制组按钮。

| Groups | Standard CCM End Users                                    |              |                                  |
|--------|-----------------------------------------------------------|--------------|----------------------------------|
|        |                                                           |              | Add to Access Control Group      |
|        |                                                           |              | Remove from Access Control Group |
|        |                                                           | View Details |                                  |
| toles  | Standard CCM End Users<br>Standard CCMUSER Administration |              |                                  |
|        |                                                           | View Details |                                  |

接下来,搜索要添加的访问控制组,并选中该访问控制组名称附近的复选框。完成后,选择添加所 选项按钮。

| ind and  | Chet Accesse Constand Garages<br>INF - Cherritik Reg. Add Sectors - 🔯 Chem |                    |
|----------|----------------------------------------------------------------------------|--------------------|
| -        |                                                                            |                    |
| <b>W</b> | and for a                                                                  |                    |
| Access   | Cantoni Group (1 - Pof 8)                                                  | Rows Jan Rope 10 1 |
| ing Asso | a Carlord Drags above: Tartie 1; contarts                                  | THE DWTTHE (\$1.00 |
|          | Apres *                                                                    | April .            |
|          | Brandard CD4 Admin Liters                                                  |                    |
|          | Randoni CDP Brallitere                                                     |                    |
|          | Standard CDP Ealoway Administration                                        |                    |
|          | Randard CD4 Pione Administration                                           |                    |
|          | Randoni CDV Read-Only                                                      |                    |
|          | Standard CD4 Server Reintervers                                            |                    |
|          | Randed CDR Server Neitharing                                               | 1                  |
|          | Randovi CDR Ruper Users                                                    |                    |

### 服务发现

要使 Cisco Jabber 客户端能够登录,必须首先了解其用于身份验证和配置检索的服务(CUCM、 IM&P 或 Expressway)。思科建议通过使用域名系统 (DNS) 服务位置 (SRV) 来记录配置自动服务 发现,因为该功能可提供无缝的用户体验并简化管理。

下图是对 Jabber 自动服务发现过程的图形描述。

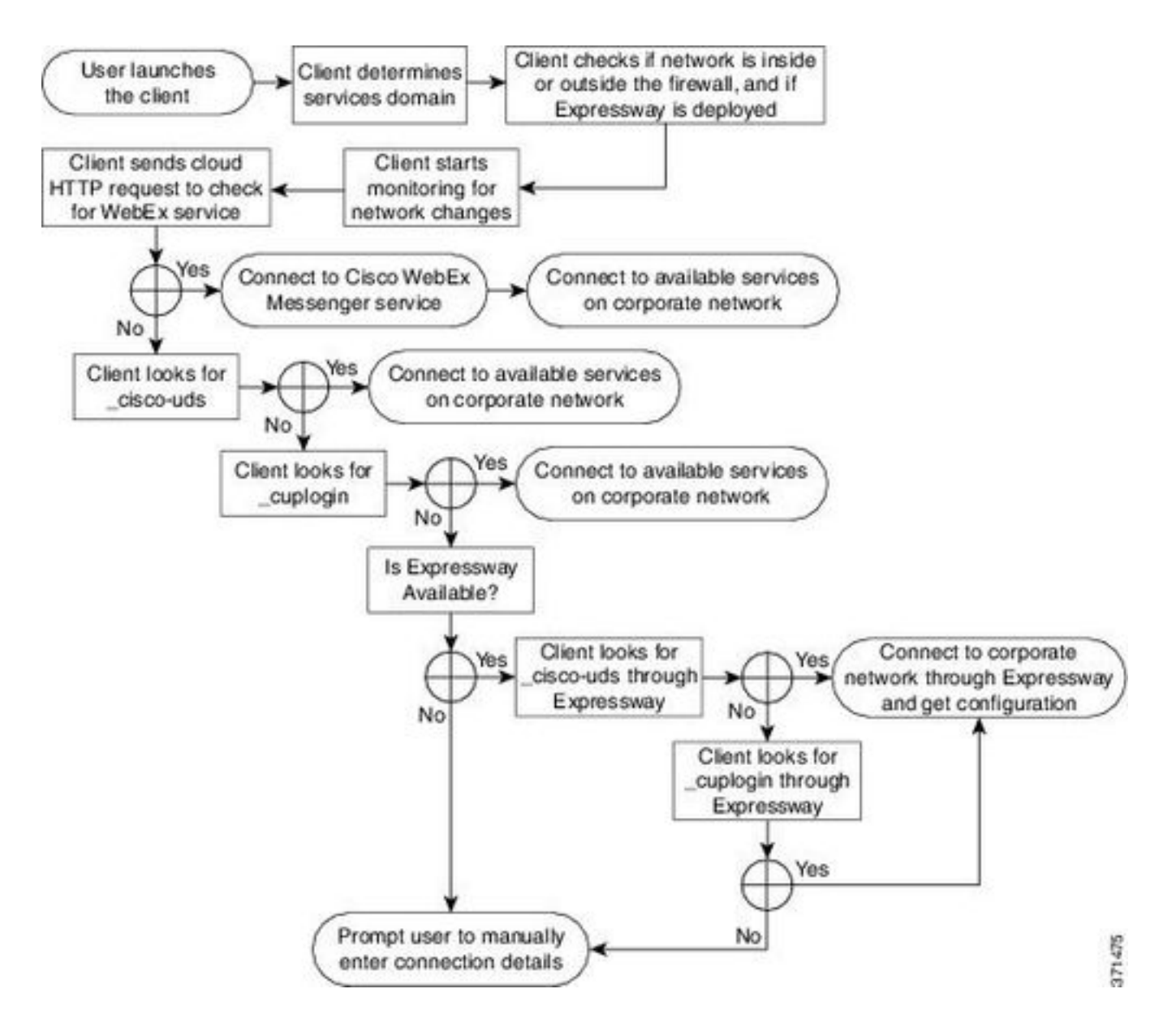

要将 DNS SRV 记录添加到 Microsoft DNS 管理器,请导航至您的域并展开树。右键单击 \_**tcp 文件 夹并选择其他新记录...** 

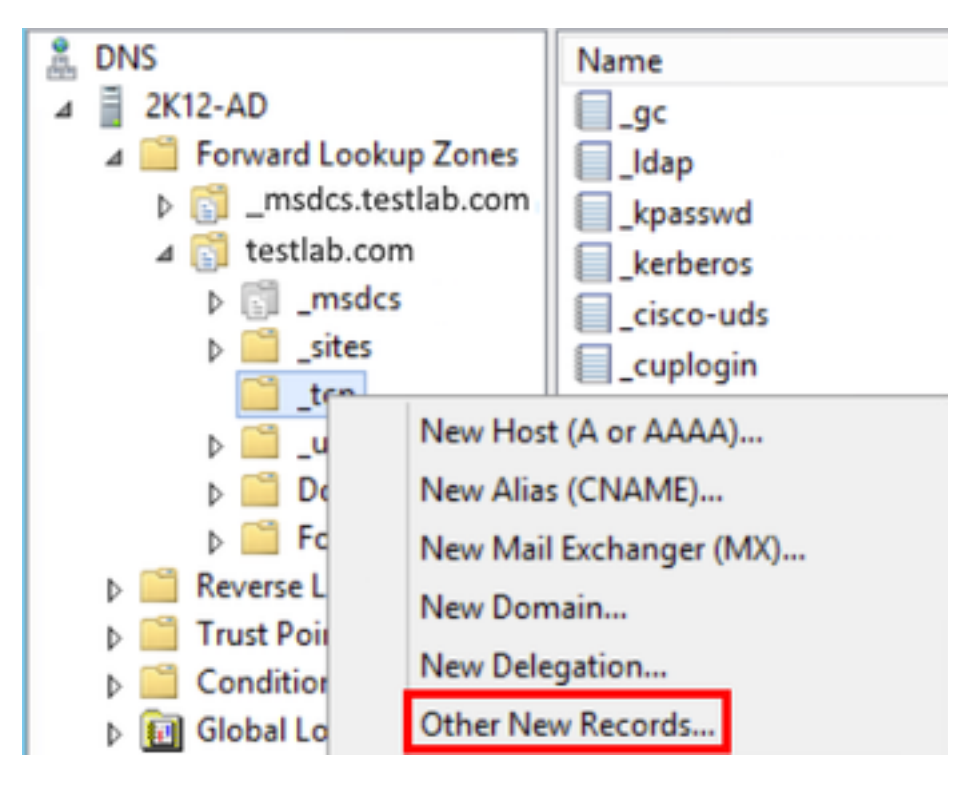

屏幕上显示资源记录类型窗口时,突出显示服务位置 (SRV),然后选择创建记录...

| Resource Record Type           | × |
|--------------------------------|---|
| Select a resource record type: |   |
| Route Through (RT)             | ~ |
| Service Location (SRV)         |   |
| Signature (SIG)                |   |
| Text (TXT)                     |   |
| Well Known Services (WKS)      |   |
| X.25                           | ~ |

接下来,您会看到"新资源记录"窗格。您可在此处为将用于 Jabber 初始 UDS 主群集查找的每个 CUCM 服务器配置 SRV 记录。

以下是 \_cisco-udsSRV 记录的配置示例。在本示例中,\_cisco-uds 记录解析为 CUCM 群集中的三 个 CUCM 节点。

| _cisco-udstcp.testlab. | com SRV service location: |
|------------------------|---------------------------|
| priority               | = 6                       |
| weight                 | = 30                      |
| port                   | = 8443                    |
| svr hostname           | = cucm3.testlab.com       |
| _cisco-udstcp.testlab. | com SRV service location: |
| priority               | = 2                       |
| weight                 | = 20                      |
| port                   | = 8443                    |
| svr hostname           | = cucm2.testlab.com       |
| _cisco-udstcp.testlab. | com SRV service location: |
| priority               | = 1                       |
| weight                 | = 5                       |
| port                   | = 8443                    |
| svr hostname           | = cucm1.testlab.com       |

## 下载和安装Cisco Jabber

首先在iPhone设备上打开应用商店。

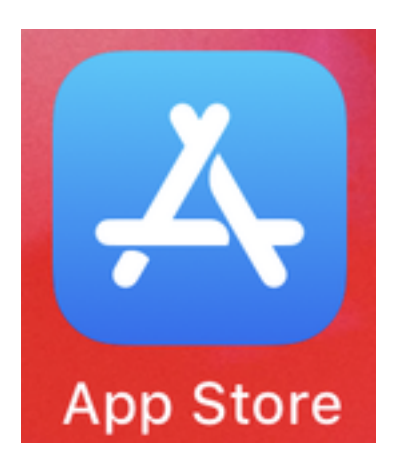

进入应用商**店应**用程序后,从下**部导**航窗格中选择"搜索"选项。

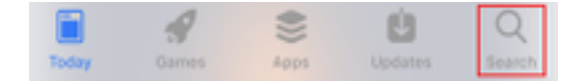

接下来,使用应**用商**店搜索栏搜索Jabber。

| Q Jabber                                                                                                    | Cancel |
|----------------------------------------------------------------------------------------------------|--------|
| Q jabber                                                                                                    |        |
| 找到Cisco Jabber应用 <b>后,</b> 只需选 <b>择GET</b> 开始安装。                                                                                                    |        |
| ♀ jabber                                                                                                    | Cancel |
| Cisco Jabber<br>Business                                                                                                    | GET    |
| Image: Section Size   Image: Section Size   Image: Section Size |        |

### 登录 Jabber

要首次登录iPhone版Jabber,首先在iPhone设备上查找Cisco Jabber应用并启动它。

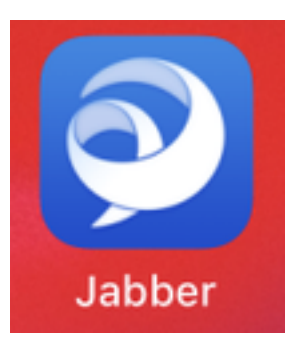

一旦iPhone版Jabber应用启动,您将获得最终用**户许可协议**。请阅读通知和服务条款。如果要继续 ,请选择"接**受"**。

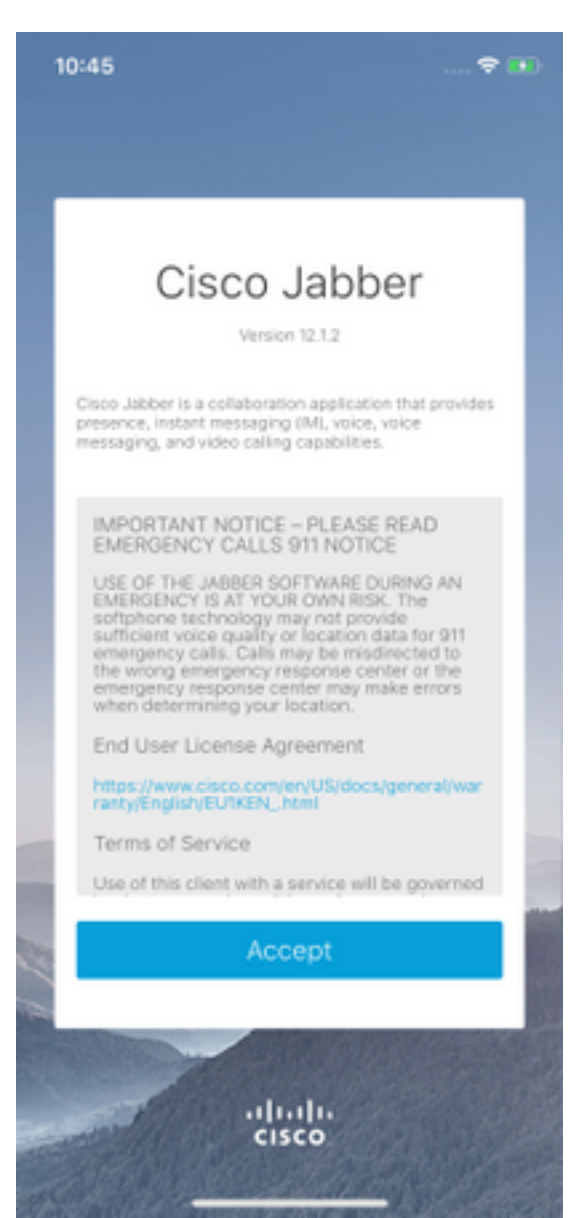

然后,Jabber将请求访问iPhone麦克风的权限,因为Jabber语音服务需要此权限。如果这是可接受 的,并且您希望继续Jabber登录,请选择**确定**。

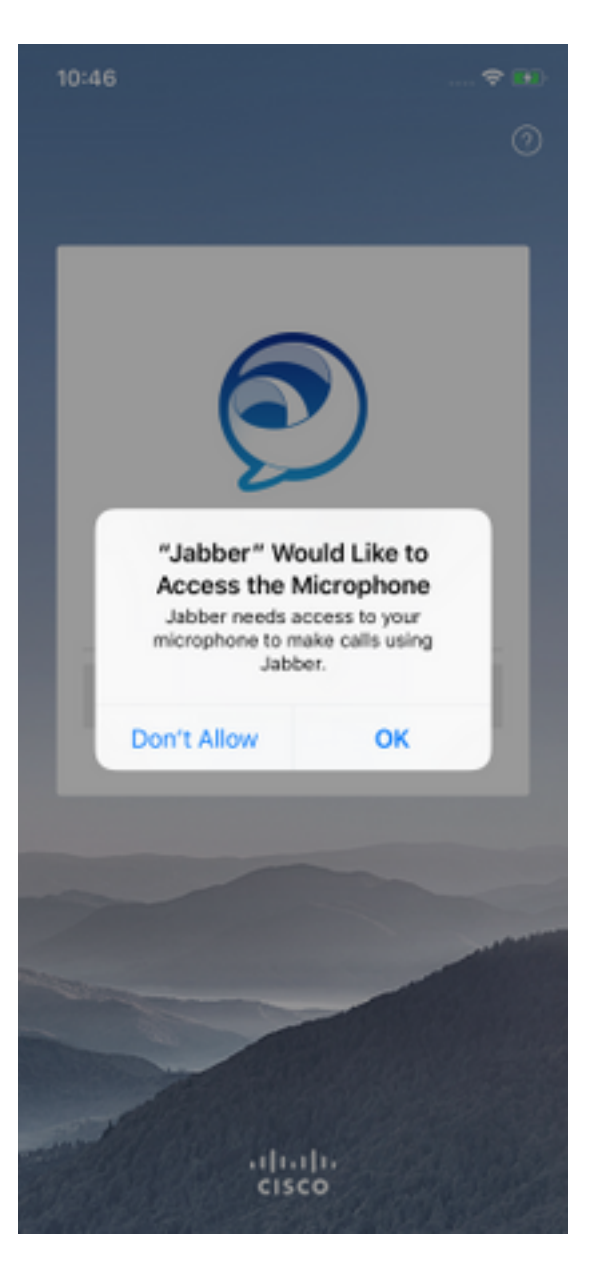

接下来,Jabber应用将显示服务发现登录屏幕。在此,您将提供将用于服务发现的Jabber用户名和 域(例如。tuser@testlab.com)。 要继续登录,请选择"继**续"**按钮。

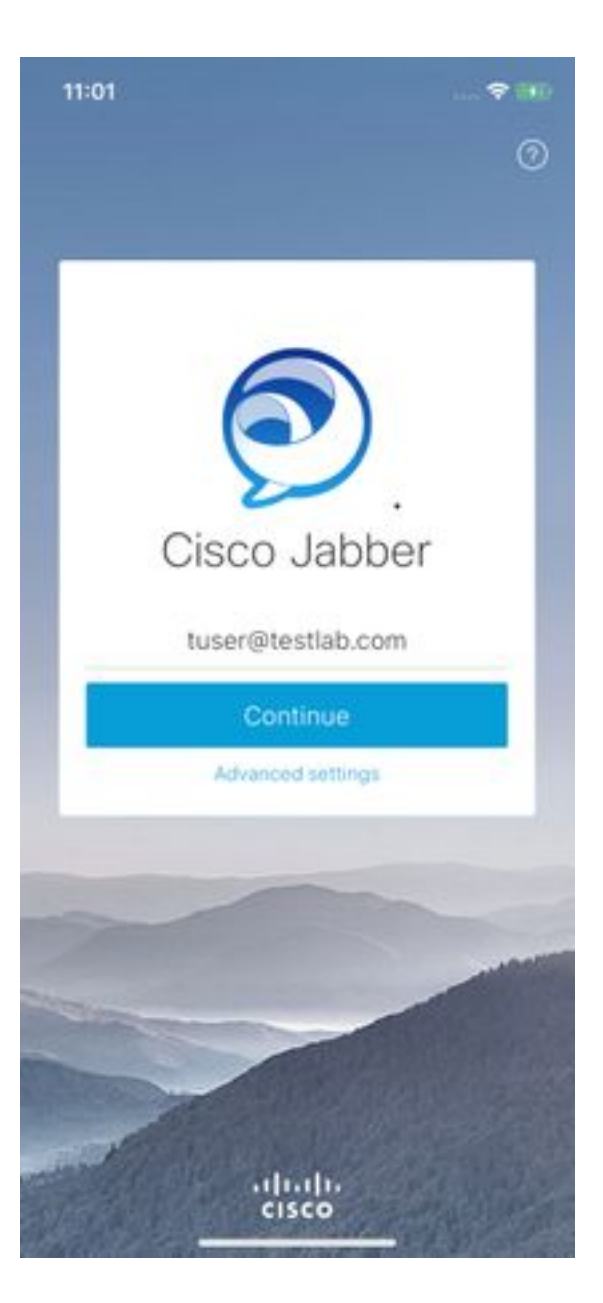

服务发现完成后,系统将提示您提供Jabber登录凭据。请提供有效的 Jabber 用户名和密码,然后 选择**登录**。

| 11:06                                                 |                                          |
|-------------------------------------------------------|------------------------------------------|
| <                                                     | 0                                        |
|                                                       |                                          |
| -                                                     | -                                        |
| Sign                                                  | In                                       |
| Enter your username a<br>CGCM IM and Prese<br>Service | ind password for<br>ince or Phone<br>\$. |
| tuse                                                  | ć i                                      |
|                                                       | ••                                       |
| Sign I                                                | n                                        |
|                                                       |                                          |
|                                                       |                                          |
|                                                       | -                                        |
|                                                       |                                          |
|                                                       |                                          |
| altal                                                 | 1.<br>D                                  |